## SE omvormers HD Wave zonder display: hoe verbinding herstellen?

(handleiding voor technieker)

Onderstaand vindt je nog een korte uitleg voor jullie installateurs op locatie voor het realiseren van de wifi verbinding bij omvormers zonder display, dit is helaas voor de klant zelf nog niet mogelijk tot de gebruikersversie van de SetApp beschikbaar is.

- Wifi router ssid en wachtwoord mag enkel letters en nummers bevatten. Geen speciale tekens of spaties en niet langer zijn dan 20 tekens
- Voor omvormers met firmware 4.5.xx en lager werkt niet met hotspots van IOS 12.2 en hoger
- Dual band wifi routers schakel 5Ghz band uit met behulp van de instructies van de router zelf. Momenteel ondersteunen wij enkel 2.4Ghz
- Versie 4.5.25 en hoger heeft een specifieke methode om de wifi te verbinden. In de set app bij informatie kan u de versie nakijken bij CPU
  - 1. Sluit de antenne aan op de omvormer
  - 2. Ga naar communicatie en selecteer wifi
  - 3. U zal gevraagd worden of de antenne aangesloten is. U moet hier op ja klikken
    - Ja klikken zonder dat de antenne is verbonden kan ervoor zorgen dat u niet kan verbinden met de set app.
  - 4. Selecteer het wifi netwerk dat u wenst te gebruiken.

Deze manier van werken zou problemen met wifi verbinding moeten oplossen.

- Hoe de verbinding te controleren.
- 1. Controleer op de setapp of u met de locale wifi verbonden bent door:
- Ga naar "status" scherm -> "communicatie" kijk bij wifi of hier het te gebruiken netwerk staat.
- 2. Klik op "verlaat inbedrijfstellen" en sluit de App, open de app niet terug tot stap 5
- 3. Wacht 10 tot 15 minuten om de omvormer te laten verbinden met de server
- 4. Kijk of het blauwe ledlichtje onder de omvormer konstant brand.
- 5. Eens het blauwe ledlichtje brand kan u terug verbinden met de set app en S\_OK zou zichtbaar moeten zijn op het statusscherm.